# **INTERNET EXPLORER-MODUS IN MICROSOFT EDGE**

# ALLGEMEINES

Diese Anleitung zeigt wie die SharePoint Option/Funktion

Im Explorer öffnen

mit dem Web-Browser Microsoft Edge genutzt wird.

## ANMERKUNGEN

Der Web-Browser Microsoft Edge stellt hierfür die Funktion Internet Explorer-Kompatibilität bereit.

Dabei gibt es zwei Optionen eine Seite wie beispielsweise <u>https://sharepoint.uni-hamburg.de/</u> im Internet Explorer-Modus aufzurufen:

- 1. manuell
- 2. automatisch (zeitlich begrenzt)

## ERLÄUTERUNG

Die Anleitung ist in drei Bereiche unterteilt:

- 1. Einmalige Einstellungen
- 2. Manuell
- 3. Automatisch für 30 Tage

## **1. EINMALIGE EINSTELLUNGEN**

Damit die Funktion Internet Explorer-Kompatibilität genutzt werden kann, muss diese zunächst eingerichtet werden.

## 1.1 EDGE EINSTELLUNGEN ÖFFNEN

In Microsoft Edge oben rechts das Menü **Einstellungen und Mehr** (Punkt 1) anklicken. Anschließend im aufgeklappten Menü unten rechts **Einstellungen** (Punkt 2) auswählen.

|                                  | SharePoint Universität Hamburg × +                    |                                 |                        |                                        |                          |
|----------------------------------|-------------------------------------------------------|---------------------------------|------------------------|----------------------------------------|--------------------------|
| ÷                                | → C 🗗 https://sharepoint.uni-hamburg                  | g.de/SitePages/portalseite.aspx |                        |                                        | ¢ 🛈 😶                    |
|                                  | SharePoint                                            |                                 |                        | 🗁 Neuer Tab                            | STRG+T                   |
|                                  |                                                       |                                 |                        | Neues Fenster                          | STRG+N                   |
| DUF                              | CHSUCHEN SEITE                                        |                                 |                        | ्रि Neues InPrivate-Fenster S          | TRG+UMSCHALTTASTE+N      |
|                                  |                                                       |                                 |                        | Zoomen                                 | — 100 % + ∠ <sup>7</sup> |
|                                  | SharePo                                               | oint Universität Han            | nburg                  | ຽ^≌ Favoriten S                        | TRG+UMSCHALTTASTE+O      |
|                                  | DER FORSCHUNG I DER LEHRE I DER BILDUNG Einrichtungen | Anwendungen 🔹 🖌 LINKS BEARBEITE | N S                    | 🕀 Sammlungen                           | STRG+UMSCHALTTASTE+Y     |
|                                  |                                                       |                                 |                        | 🕚 Verlauf                              | STRG+H                   |
|                                  |                                                       |                                 |                        | $\pm$ Downloads                        | STRG+J                   |
|                                  | Guten Tag. Sebastian Re                               | einheral                        |                        | Apps                                   |                          |
|                                  | Guten lag, Sebastian K                                | emberg.                         |                        | Erweiterungen                          |                          |
|                                  |                                                       |                                 |                        | Drucken                                | STRG+P                   |
|                                  |                                                       |                                 | 🚱 Webaufnahme          | STRG+UMSCHALTTASTE+S                   |                          |
| SHAREPOINT BEREICH<br>BEANTRAGEN |                                                       | NUTZUNGSBEDINGUNGEN             | BEISPIELE UND VORLAGEN | K Teilen                               |                          |
|                                  |                                                       |                                 |                        | Aur Seite suchen                       |                          |
|                                  |                                                       |                                 |                        | Weitere Tools                          | >>>                      |
|                                  |                                                       |                                 |                        |                                        |                          |
|                                  | Fakultät                                              | Vorwaltung                      | Einrichtungen          | <ol> <li>Hilfe und Feedback</li> </ol> |                          |
|                                  | rakuitat                                              | verwaltung                      | Emrichtungen           | Microsoft Edge schließen               |                          |
|                                  |                                                       | Wilcrosoft Luge schlieben       |                        |                                        |                          |
|                                  | Rechtswissenschaft (RW)                               | Abteilung 3: Studium und Lehre  | Zentrale Einrichtungen | Personalwesen                          |                          |

## **1.2 INTERNET EXPLORER-MODUS ZULASSEN**

Im Einstellungsmenü (links) **Standardbrowser** (Punkt 1) auswählen. Unter *Zulassen, dass Websites im Internet Explorer-Modus neu geladen werden* **Zulassen** (Punkt 2) auswählen und die Einstellungen abschließend durch anklicken auf **Neu starten** (Punkt 3) speichern.

|   | 5>  | SharePoint Universität Hamburg 🗙 🐯 Ein       | stellungen x +                                                                                                    |            |     |   |  |
|---|-----|----------------------------------------------|----------------------------------------------------------------------------------------------------|------------|-----|---|--|
| ÷ |     | C C Edge   edge://settings/                  |                                                                                                    |            | €_= |   |  |
|   | Ein | stellungen                                   | Standardbrowser                                                                                                    |            |     |   |  |
|   | ۹   | Einstellungen durchsuchen                    | Microsoft Edge als Standardbrowser festlegen Als Standard                                                             | festlege   | n   |   |  |
|   | 8   | Profile                                      |                                                                                                    |            |     |   |  |
|   |     | Datenschutz, Suche und Dienste               |                                                                                                    |            |     |   |  |
| ļ | ଚ   | Darstellung                                  | Internet Explorer-Kompatibilität                                                                                      |            |     |   |  |
|   |     | Start, Startseite und neue<br>Registerkarten | Internet Explorer darf Websites in Microsoft Edge öffnen 💿                                                            | Nie $\sim$ |     |   |  |
|   |     | Teilen, kopieren und einfügen                |                                                                                                    |            |     |   |  |
|   | G,  | Cookies und<br>Websiteberechtigungen         | Zulassen, dass Websites im Internet Explorer-Modus neu geladen werden ① Zula                                          | issen 🗸    |     | 2 |  |
| 1 | 6   | Standardbrowser                              |                                                                                                    |            |     |   |  |
|   |     | Downloads                                    | können Sie wählen, dass sie im Internet Explorer-Modus neu geladen wird                                               |            |     |   |  |
|   | 씅   | Family Safety                                | Starten Sie den Browser neu, damit die Änderung wirksam wird.                                                         | eu starte  | n   | 3 |  |
|   |     | Sprachen                                     | Seiten im Internet Explorer-Modus                                                                                     | inzufüge   | n   |   |  |
|   | 0   | Drucker                                      | Diese Seiten werden im Internet Explorer-Modus für 30 Tage ab dem Datum geöffnet, an dem Sie die Seiten hinzufügen Es |            |     |   |  |
|   |     | System                                       | warden noch keine senen zur Liste des internet explorer-woods ninzugerügt.                                            |            |     |   |  |

## **2 MANUELL**

### 2.1 WEBSITE IM INTERNET-EXPLORER-MODUS LADEN

In Microsoft Edge oben rechts das Menü **Einstellungen und Mehr** (Punkt 1) anklicken. Anschließend im aufgeklappten Menü unten rechts **Im Internet-Explorer-Modus neu laden** (Punkt 2) auswählen.

|                    | SharePoint Universität Hamburg x +                      |                                |                        |                                              |                      |  |  |  |
|--------------------|---------------------------------------------------------|--------------------------------|------------------------|----------------------------------------------|----------------------|--|--|--|
| ÷                  | → C 🗗 https://sharepoint.uni-hamburg                    | .de/SitePages/portalseite.aspx |                        |                                              | s 👍 🛈 😶              |  |  |  |
|                    | SharePoint                                              |                                |                        | 📅 Neuer Tab                                  | STRG+T               |  |  |  |
|                    |                                                         |                                |                        | Neues Fenster                                | STRG+N               |  |  |  |
| DURC               | ISUCHEN SEITE                                           |                                |                        | Reues InPrivate-Fenster STRG+UMSCHALTTASTE+N |                      |  |  |  |
|                    |                                                         |                                |                        | Zoomen                                       | — 100 % + ⊿↗         |  |  |  |
|                    | SharePc                                                 | oint Universität Han           | nbura                  | €^≡ Favoriten                                | STRG+UMSCHALTTASTE+O |  |  |  |
|                    | DER FORSCHUNG   DER LEHRE   DER BILDUNG Einrichtungen 🔻 | Anwendungen 🔻 🖌 LINKS BEARBEIT | EN                     | 🕀 Sammlungen                                 | STRG+UMSCHALTTASTE+Y |  |  |  |
|                    |                                                         |                                |                        | 🕚 Verlauf                                    | STRG+H               |  |  |  |
|                    |                                                         |                                |                        | $\underline{\downarrow}$ Downloads           | STRG+J               |  |  |  |
|                    | Cuton Tog. Schootion Do                                 | vinhoral                       |                        | 🗄 Apps                                       |                      |  |  |  |
|                    | Gulen lag, sepastian Re                                 | enbergi                        |                        | C Erweiterungen                              |                      |  |  |  |
|                    |                                                         |                                |                        | Drucken                                      | STRG+P               |  |  |  |
|                    |                                                         |                                |                        | 🚱 Webaufnahme                                | STRG+UMSCHALTTASTE+S |  |  |  |
| SHAREPOINT BEREICH |                                                         | NUTZUNGSBEDINGUNGEN            | BEISPIELE UND VORLAG   | 🖻 Teilen                                     |                      |  |  |  |
|                    | BEANTRAGEN                                              | No izonos bebindon den         |                        | ရိ) Auf Seite suchen                         | STRG+F               |  |  |  |
|                    |                                                         |                                |                        | A <sup>№</sup> Laut vorlesen                 | STRG+UMSCHALTTASTE+U |  |  |  |
|                    | 2                                                       |                                |                        | Dim Internet Explorer-Modus neu laden        |                      |  |  |  |
|                    |                                                         | Verwaltung                     | Einrichtungen          | Weitere Tools                                |                      |  |  |  |
|                    | Fakultät                                                |                                |                        | දියි Einstellungen                           |                      |  |  |  |
|                    |                                                         |                                |                        | ⑦ Hilfe und Feedback                         |                      |  |  |  |
|                    | Rechtswissenschaft (RW)                                 | Abteilung 3: Studium und Lehre | Zentrale Einrichtungen | Microsoft Edge schließen                     |                      |  |  |  |

#### **Ergebnis / Feedback**

Wenn oben links – vor der Adresszeile der Website (*rotes Rechteck*) – das Icon des Internet Explorers zu sehen ist, wird die Website im Internet Explorer Modus angezeigt.

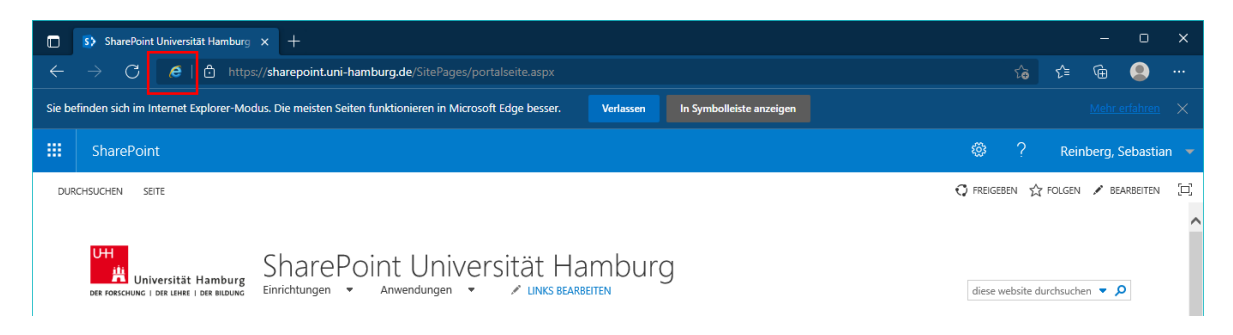

### **2.2 ANMERKUNGEN**

Nach dem eine Website zum ersten mal im Internet-Explorer-Modus neugeladen wurde, taucht unter dem Internet Explorer Icon ein Menü auf. Mit dem Klick auf **Fertig** (Punkt 1), kann das Fenster geschlossen werden.

Wenn zuvor über dem Button **Fertig** (Punkt 1) bei *Diese Seite beim nächsten mal im Internet Explorer Modus öffnen* eingestellt wird. Wird diese Website für 30 Tage automatisch im Internet-Explorer-Modus geladen. Dazu mehr im nachfolgenden Abschnitt **Automatisch für 30 Tage**.

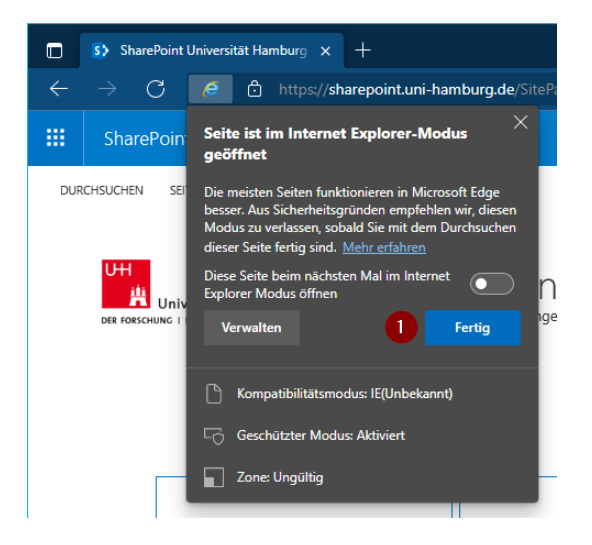

# 3. AUTOMATISCH FÜR 30 TAGE

<u>Hinweis:</u> Bei dieser Option, ist die Einstellung immer nur 30 Tage ab Hinzufügen einer Url gültig und muss alle 30 Tage wiederholt bzw. erneuert werden.

#### **3.1 EDGE EINSTELLUNGEN AUFRUFEN**

In Microsoft Edge oben rechts das Menü **Einstellungen und Mehr** (Punkt 1) anklicken. Anschließend im aufgeklappten Menü unten rechts **Einstellungen** (Punkt 2) auswählen.

|                                | SharePoint Universität Hamburg x +                      |                                 |                        |                       |                                                |           |            |               |  |
|--------------------------------|---------------------------------------------------------|---------------------------------|------------------------|-----------------------|------------------------------------------------|-----------|------------|---------------|--|
| ÷                              | $ ightarrow$ $	extsf{C}$ https://sharepoint.uni-hamburg | .de/SitePages/portalseite.aspx  |                        |                       |                                                | र्⊱ (     | <b>i</b>   |               |  |
|                                | SharePoint                                              |                                 |                        |                       | Neuer Tab                                      |           | STRG+      |               |  |
|                                |                                                         |                                 |                        |                       | Neues Fenster                                  |           | STRG+      | N             |  |
| DUR                            | CHSUCHEN SEITE                                          |                                 |                        | Le                    | C Neues InPrivate-Fenster STRG+UMSCHALTTASTE+N |           |            |               |  |
|                                |                                                         |                                 |                        |                       | Zoomen                                         |           | × +        | 2             |  |
|                                | SharePo                                                 | oint Universität Han            | nbura                  | £≡                    | Favoriten                                      | STRG+UMSC | HALTTASTE+ | 0             |  |
|                                | DER FORSCHUNG   DER LEHRE   DER BILDUNG Einrichtungen 🔻 | Anwendungen 🔻 🖌 LINKS BEARBEITE | EN STATES              | G                     | Sammlungen                                     | STRG+UMSC | HALTTASTE+ | Y             |  |
|                                |                                                         |                                 |                        | ত                     | Verlauf                                        |           | STRG+      | н             |  |
|                                |                                                         |                                 |                        | $\overline{\uparrow}$ | Downloads                                      |           | STRG       | -J            |  |
|                                | Cuton Tag. Sobastian De                                 | ainharal                        |                        | B                     | Apps                                           |           |            | >             |  |
| Guten lag, Sebastian Reinberg! |                                                         |                                 | 3                      | Erweiterungen         |                                                |           |            |               |  |
|                                |                                                         |                                 |                        | Ð                     | Drucken                                        |           | STRG+      | P             |  |
|                                |                                                         |                                 |                        | Ø                     | Webaufnahme                                    | STRG+UMSC | HALTTASTE+ | s             |  |
|                                | SHAREPOINT BEREICH                                      | NUTZUNGSBEDINGUNGEN             | BEISPIELE UND VORLAG   | GI Teilen             | Teilen                                         |           |            |               |  |
|                                | BEANTRAGEN                                              |                                 |                        | බ                     | Auf Seite suchen                               |           | STRG-      | F             |  |
|                                |                                                         |                                 |                        | A٣                    | Laut vorlesen                                  | STRG+UMSC | HALTTASTE+ | U             |  |
|                                |                                                         |                                 |                        | ē                     | Im Internet Explorer-Modus neu laden           |           |            |               |  |
|                                |                                                         |                                 |                        |                       | Weitere Tools                                  |           |            | $\rightarrow$ |  |
|                                | Fakultät Verwaltung Einrichtungen 🧧                     |                                 |                        | 錼                     | Einstellungen                                  |           |            |               |  |
|                                |                                                         |                                 |                        | ?                     | Hilfe und Feedback                             |           |            | >             |  |
|                                | Rechtswissenschaft (RW)                                 | Abteilung 3: Studium und Lehre  | Zentrale Einrichtungen |                       | Microsoft Edge schließen                       |           |            |               |  |

# 3.2 WEBSITE FÜR 30 TAGE HINZUFÜGEN

Im Einstellungsmenü (links) Standardbrowser (Punkt 1) auswählen.

Unter "Seiten im Internet Explorer-Modus" auf **Hinzufügen** (Punkt 2) klicken und die gewünschte Webseiten-Url eintragen (Punkt 3). In diesem Beispiel soll die Website <u>https://sharepoint.uni-hamburg.de/</u>hinzugefügt werden. Danach auf **Hinzufügen** (Punkt 4) klicken, damit die Website 30 Tage automatisch im Internet-Explorer-Modus geladen werden kann.

| 🔲 🛛 🚯 SharePoint Universität Hamburg 🗙 🔯 Einste                                                          | ilungen x +                                                                                                    |                  |
|----------------------------------------------------------------------------------------------------|----------------------------------------------------------------------------------------------------|------------------|
| $\leftarrow$ $ ightarrow$ $ m C$ $ m $ Edge $ $ edge://settings/def                                      |                                                                                                    | డం గే            |
| Einstellungen<br>Q Einstellungen durchsuchen                                                             | Standardbrowser<br>Microsoft Edge als Standardbrowser festlegen Als St                                                                                                    | andard festlegen |
| <ul> <li>Profile</li> <li>Datenschutz, Suche und Dienste</li> <li>Darstellung</li> </ul>                 | Internet Explorer-Kompatibilität                                                                                                    |                  |
| <ul> <li>Start, Startseite und neue<br/>Registerkarten</li> <li>Teilen, kopieren und einfügen</li> </ul> | Internet Exp<br>Sie können bei Seite hinzufügen ×<br>in Microsoft Edge geöffnet werden.                                                                                               | Nie 🗸            |
| Cookies und<br>Websiteberechtigungen                                                                     | Eine URL eingeben:<br>Zulassen, 3 https://sharepoint.uni-hamburg.de/                                                                                                    | Zulassen 🗸       |
| Lo Standardbrowser<br>↓ Downloads                                                                        | Wenn Sie in M<br>können Sie v 4 Hinzufügen Abbrechen                                                                                                    |                  |
| 쭝 Family Safety<br>러 Sprachen<br>Ə Drucker                                                               | Seiten im Internet Explorer-Modus für 30 Tage ab dem Datum geöffnet, an dem Sie die Seiten hinzufügen. Es wurden noch keine Seiten zur Liste des Internet Explorer-Modus hinzugefügt. | 2 Hinzufügen     |

#### **Ergebnis / Feedback**

Wenn oben links – vor der Adresszeile der Website (*rotes Rechteck*) – das Icon des Internet Explorers zu sehen ist, wird die Website im Internet Explorer Modus angezeigt.

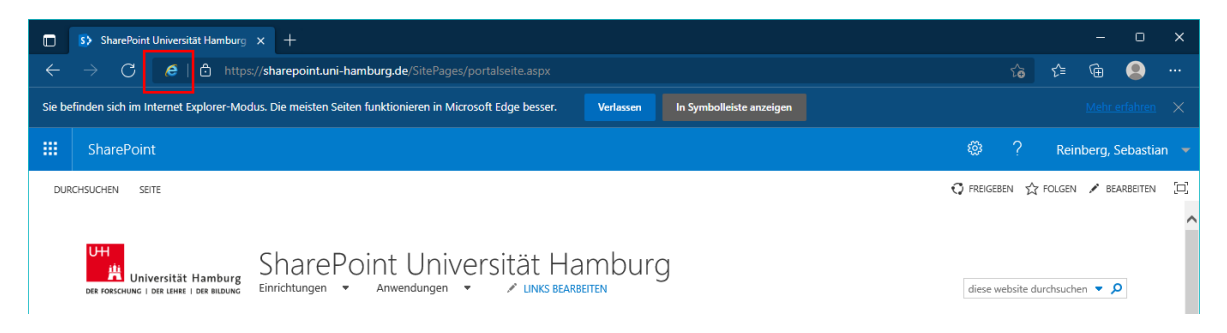